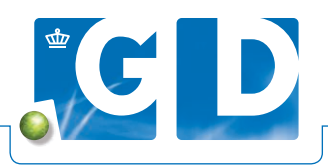

# Handleiding Online Monitor Varken

## Gaat u de Online Monitor invullen op VeeOnline? Wij helpen u graag op weg in deze handleiding.

| mending is opgesia                                                                                                    | 9011                                                                                 |                                                                                                    |                         |                                                                                                    |                                       |              |
|----------------------------------------------------------------------------------------------------|--------------------------------------------------------------------------------------|----------------------------------------------------------------------------------------------------|-------------------------|----------------------------------------------------------------------------------------------------|---------------------------------------|--------------|
| Overzicht meldi                                                                                                    | ngen                                                                                 |                                                                                                    |                         |                                                                                                    |                                       |              |
| Toon gegevens vanaf: [                                                                                                    | 23-09-2016 tim 23-03                                                                 | -2017                                                                                                    |                         |                                                                                                    |                                       |              |
| Nieuwo melding                                                                                                    |                                                                                      |                                                                                                    |                         |                                                                                                    |                                       | Win filter Z |
| Datum constatering                                                                                                    | Dienategorie                                                                         | Beold                                                                                                    |                         | Waarschijnlijkbeidsdiagnose(s)                                                                                                    | Dierenarts                            |              |
| 23-03-2017                                                                                                    | Ongespeende biggen                                                                   | Diarree                                                                                                    |                         | Drinkwater, Hygiène                                                                                                    | P. Bakker                             | 건            |
| 23-03-2017                                                                                                    | Gespeende biggen                                                                     |                                                                                                    |                         |                                                                                                    | F. Bakker                             |              |
| 23-03-2017                                                                                                    | Zeugen/beren                                                                         |                                                                                                    |                         | In Sector Dilation                                                                                                    | P. Bakker                             | -            |
| 23-03-2017                                                                                                    | Ongespeende biggen                                                                   | Produter                                                                                                    |                         | Aronsche Knimes                                                                                                    | P Dakker                              | 4            |
| 23-03-2017                                                                                                    | Gespeenee olggen                                                                     |                                                                                                    |                         |                                                                                                    | F. Dakker                             |              |
| 23-03-2017                                                                                                    | Ongespeende biggen                                                                   | Niet eten Diarree Daangbes                                                                                                    | veoingen E              | Drinkwater Intruscate                                                                                                    | F. Bakker                             |              |
| 23-03-2017                                                                                                    | Gespeende blopen                                                                     | Hoesten Niezen Onnust                                                                                                    |                         | bronchisept Klimaat Streptococcen                                                                                                    | F. Bakker                             | -            |
| 23-03-2017                                                                                                    | Zeugen/beren                                                                         | Gewrichtsontsteking, Bloedin<br>eetfust                                                                                                    | gen, Slechte E          | Dermatitis tgv etsende stoffen, influenza,<br>Maagbloeding                                                                                                    | F. Bakker                             |              |
| Melding ingever<br>Datum constatering<br>Type melding<br>Dierenarts<br>Zijn er afwijkingen?                                                                                                    | voor UBN     [23-03-2017     incidenteelikla     F. Bakker     sakker     Ja O Nee N | chten      Maaandelijks/regulier     Songespeende biggen 1                                                                                                    | Sespeende bigge         | n Oplok-Meesvarkens                                                                                                    | z                                     | eugenberen   |
|                                                                                                    |                                                                                      | M                                                                                                    | M                       |                                                                                                    |                                       | M            |
| Borstyfiesontsteking                                                                                                    |                                                                                      | onlikebastos oiliten                                                                                                    |                         | Copies AvecsVarkens                                                                                                    | -                                     |              |
| Conjunctivitis                                                                                                    |                                                                                      |                                                                                                    | ă                       |                                                                                                    |                                       | ŏ            |
| Hoesten                                                                                                    |                                                                                      |                                                                                                    |                         |                                                                                                    |                                       |              |
| Longontsteking                                                                                                    |                                                                                      |                                                                                                    |                         |                                                                                                    |                                       |              |
| Neusuitvloeiing                                                                                                    |                                                                                      |                                                                                                    |                         |                                                                                                    |                                       |              |
| Niezen                                                                                                    |                                                                                      |                                                                                                    |                         |                                                                                                    |                                       |              |
| Te veel slachtafwilkingen                                                                                                    |                                                                                      |                                                                                                    | <u> </u>                |                                                                                                    |                                       |              |
| Maapdarmkanaal                                                                                                    |                                                                                      | Ondespeende biggen                                                                                                    | Gespeende bioo          | en Ontok /vieesvarkens                                                                                                    | 7                                     | eupen/beten  |
| Afwijkende kleur van de m                                                                                                    | lest                                                                                 |                                                                                                    |                         |                                                                                                    |                                       |              |
| Bloedbijmenging mest.                                                                                                    |                                                                                      | 0                                                                                                    |                         |                                                                                                    |                                       |              |
| Braken                                                                                                    |                                                                                      |                                                                                                    |                         |                                                                                                    |                                       |              |
| Diarree                                                                                                    |                                                                                      |                                                                                                    |                         |                                                                                                    |                                       |              |
| Niet eten                                                                                                    |                                                                                      |                                                                                                    |                         |                                                                                                    |                                       |              |
| Obstipate en harde ontas                                                                                                    | ang                                                                                  |                                                                                                    | -                       |                                                                                                    |                                       | <u> </u>     |
| Prolegis ands enror recom                                                                                                    |                                                                                      |                                                                                                    |                         |                                                                                                    |                                       | 0            |
| Locomotio apparate<br>Afwilkende beenstand                                                                                                    |                                                                                      | Ongespeende biggen                                                                                                    | Gespeende bigg          | en Opfok-/visesvarkens                                                                                                    |                                       | eugen/beran  |
| Configuration and an and an and an and an and an and an an an an an an an an an an an an an                                                                                                    |                                                                                      |                                                                                                    |                         |                                                                                                    |                                       |              |
|                                                                                                    |                                                                                      |                                                                                                    |                         |                                                                                                    |                                       |              |
| Huldontsteking                                                                                                    |                                                                                      |                                                                                                    |                         |                                                                                                    |                                       |              |
| Huidontsteking<br>Staartioorrand necrose                                                                                                    |                                                                                      |                                                                                                    |                         |                                                                                                    |                                       |              |
| Huldontsteking<br>Steatloorrand necrose<br>Algemene verschijnsefe                                                                                                    | 1                                                                                    | Ongespeende biggen                                                                                                    | Contraction Contraction | en Oplok-Meesvarkens                                                                                                    | Z                                     | eugen/beren  |
| Huldontsteking<br>Staatfoorrand necrose<br>Algemene verschijnsele<br>Algemeen ziek zijn                                                                                                    |                                                                                      | Ongespeende biggen                                                                                                    | Gespeende bigge         | en Opfok-Meesvarkens                                                                                                    | Z                                     | eugen/beren  |
| Huldontsteking<br>Staatloorrand necrose<br>Algemene verschijnsele<br>Algemeen ziek zijn<br>Koorts                                                                                                    | h                                                                                    | Ongespeende biggen                                                                                                    | Cespeende bigge         | en Oplok-Meesvarkens                                                                                                    | Z                                     | eugen/beren  |
| Huidontsteking<br>Staartioorrand necrose<br>Algemen ziek zijn<br>Koorts<br>Slechte eetuut                                                                                                    | 8                                                                                    | Ongespeende biggen                                                                                                    | Cospeerde bigge         | en Oplok-Meesvarkens                                                                                                    | Z                                     | eugen/beren  |
| Huldonsteking<br>Staatloorrand necrose<br>Algemeen zek zijn<br>Koorts<br>Slechte setust<br>Ulkvil is hoog<br>Verlies untivenitet                                                                                                    | n                                                                                    | Chigospende bágen                                                                                                    | Geogreende bigge        | en Oplok Adeesvarkens                                                                                                    | Z                                     | eugen/beren  |
| Huldontsteking<br>Staatfoorrand necrose<br>Algemens veschijssele<br>Algemen zisk zijn<br>Koots<br>Siechts eeflust<br>Uihval te hoog<br>Verlise uniformitiet<br>Vermageren disitien                                                                                     | n                                                                                    | Crigespende biggen                                                                                                    | Gespeende bigg          | en Optok. Meeswarkeens                                                                                                    | 2                                     | eugen/beren  |
| Huldontsteking<br>Staartioorrand necrose<br>Algemens verschijssele<br>Algemen ziek zijn<br>Koorts<br>Siechte eefust<br>Ulhval te hoog<br>Verlies uniformitiet<br>Vermageren of siljten                                                                                 | 0                                                                                    | Corgespected biggen (                                                                                                    | Gespeende biog          | n Optisk./vkesvarkens                                                                                                    | Z                                     | cugen/beren  |
| Huldontstelling<br>Staartfoorrand necrose<br>Algements verschüpsche<br>Algement sie schütz<br>Kootts<br>Siechte seitust<br>Uikral te hoog<br>Varlies uniformitiet<br>Vermageren of sitten<br>Waarschijnlijkheidsdag                                                    | 0                                                                                    | Ongespende kløpen  Ongespende kløpen  Ongespende kløpen  Congespende kløpen  Congespende kløpen                                                                                                    | Gespeende bigge         | n Ojdek Mesvarkens                                                                                                    | Z<br>Selec<br>Selec                   | eugen/beren  |
| Huldontasking<br>Staatfoorrand necrose<br>Algement setst Algebra<br>Koots<br>Stedta setlunt<br>Uluvia ta hoog<br>Varias uniformitat<br>Vermageren of sijten<br>Waarschijnlijkheidsdag                                                                                  | n<br>nose: 🚺                                                                         | Corporspendie bliggen                                                                                                    | Gespeende bigge         | n Cydsk Mesvarkess                                                                                                    | Z<br>Selec<br>Selec<br>Selec<br>Selec | cogen/beren  |
| Huddontaking<br>Staatformand neorosa<br>Algunaens ketshijandi<br>Kooth<br>Saledta eelitak<br>Ulaval ta koog<br>Varlas uniformitiat<br>Varlas uniformitiat<br>Varlas uniformitiat<br>Varagaren of sijian<br>Waarschijntijkheidodiag<br>Bijgondere bevinding?            | n<br>1056: 11<br>1 O Ja @ Nee                                                        | Organizational Magaminian Construction Statements Magaminian Statements Magaminian State | Cespende bigg           | m Oplik Alexandres<br>Definition of the second second | Z<br>Selec<br>Selec                   | cugen/beren  |
| Hukkontauling<br>Staartioormad neorose<br>Algumene verter Chij auch<br>Algumene verter Chij auch<br>Varies enkist<br>Ultur la hoog<br>Varies enkist<br>Ultur la hoog<br>Varies enkist<br>Waarschijelijkhekdelag<br>Bijcondere bevinding? E<br>Estra informatie:        | 9<br>9087 11<br>1 O Ja ® Nee                                                         | Orgenvende lagen     Orgenvende lagen     Orgenvende lagenvende lagen     Orgenvende lagenvende lagenve      | Cespeende bigg          | n Oplik Adverse hers                                                                                                    | Z<br>Selec<br>Selec                   | sogen/beren  |
| Hudominading<br>Skaardioormad nacrosse<br>Algeneens exercit(s) pacie<br>Algeneens zikk zijn<br>Kooth<br>Skatthe eektuit<br>Ulivlar la hoog<br>Varlies enklanti<br>Ulivlar la hoog<br>Varlies enklanti<br>Ulivlar la hoog<br>Skatthe Berlanding? [<br>Extre Informatie: | n<br>Note: ∎<br>I O Js ® Nee<br>Lattic Salara over                                   | Control Magen    Organyeende Magen     Organyeende Magen                                                                                                    | Cespeede blage          | n Oplik Alexyskes                                                                                                    | Z<br>Selec<br>Selec                   | expetition   |

#### Stap 1. Inloggen

Ga naar www.veeonline.nl en log in met uw persoonlijke Z login of u uw praktijklogin voor DAP Contact. Hebt u Viva of Animana? Dan kunt u ook inloggen via dat systeem.

#### Stap 2. Melding aanmaken

Ga in de menubalk naar 'Registratie>Veekijker>Melding voor UBN'. U krijgt een overzicht van de meldingen die u tot nu toe voor dit UBN gedaan heeft. In dit scherm kiest u voor 'Nieuwe melding'.

#### Stap 3. Selecteer diercategorieën

Selecteer de diercategorieën die op het UBN aanwezig zijn. De volgende keer dat u een melding doet staan de categorieën nog aangevinkt. Zijn er afwijkingen? Vul dan 'Ja' in. Het invulscherm opent.

Op de GD Website staat een richtlijn 'Afwijkingen en bijzondere bevindingen', voor als u twijfelt wanneer u moet melden. Let op: dit is een richtlijn. Het is belangrijker om de Online Monitor consequent in te vullen.

#### 4. Klinische signalen invoeren

Vul hier de klinische signalen in die u op het bedrijf ziet. Bij waarschijnlijkheidsdiagnose kunt u aangeven welke diagnose u zou stellen op basis van uw bevindingen.

| Hiridafwijkingen                                                                                 |                | Ongespeende biggen                                                                       | Gespoonde biggen                                                      | Opfok-/vicesvarkens                                                             | Zeugen/beren                          |  |
|--------------------------------------------------------------------------------------------------|----------------|------------------------------------------------------------------------------------------|-----------------------------------------------------------------------|---------------------------------------------------------------------------------|---------------------------------------|--|
| Afwijkende kleur                                                                                 |                |                                                                                          |                                                                       |                                                                                 |                                       |  |
| Blaren/blaasjes/pukkels                                                                          |                |                                                                                          |                                                                       |                                                                                 |                                       |  |
| Bloedingen                                                                                       |                |                                                                                          |                                                                       |                                                                                 |                                       |  |
| Huidontsteking                                                                                   |                |                                                                                          |                                                                       |                                                                                 |                                       |  |
| Staart/oorrand necrose                                                                           |                |                                                                                          |                                                                       |                                                                                 |                                       |  |
| Algemene verschijnselen                                                                          |                | Ongespeende biggen                                                                       | Gespeende biggen                                                      | Oplok/vleesvarkens                                                              | Zeugen/beren                          |  |
| Algemeen ziek zijn                                                                               |                |                                                                                          |                                                                       |                                                                                 |                                       |  |
| Koorts                                                                                           |                |                                                                                          |                                                                       |                                                                                 |                                       |  |
| Slechte estiust                                                                                  |                |                                                                                          |                                                                       |                                                                                 |                                       |  |
| Litval te hoog                                                                                   |                |                                                                                          |                                                                       |                                                                                 |                                       |  |
| Verlies uniformitiet                                                                             |                |                                                                                          |                                                                       |                                                                                 |                                       |  |
| Vermageren of slijten                                                                            |                |                                                                                          |                                                                       |                                                                                 |                                       |  |
|                                                                                                  |                | Ongespeende biggen                                                                       | Gespeende biggen                                                      | Optok-/vieesvarkens                                                             | Zeugen/beren                          |  |
| Wasseshills White I de die sone                                                                  |                | Drinkwater                                                                               | Selecteer V                                                           | Selecteer 😥                                                                     | Selecteer                             |  |
| Waarschijnlijkheidsdiagnose:                                                                     |                | Hygiëne 💟                                                                                | Selecteer 🔽                                                           | - Selecteer 🕅                                                                   | Selecteer                             |  |
|                                                                                                  |                | Selecteer 💟                                                                              | Selecteer 💟                                                           | Selecteer                                                                       | Selecteer                             |  |
| Bijzondere bevinding? 🚹                                                                          | ● Ja ○ Na      |                                                                                          |                                                                       |                                                                                 |                                       |  |
| Opmerking:                                                                                       | -              |                                                                                          |                                                                       |                                                                                 |                                       |  |
| 10 140                                                                                           | graag contac   | 1                                                                                        |                                                                       |                                                                                 |                                       |  |
| Uw telefoonnummer:                                                                               | p6-12345678    | 9                                                                                        |                                                                       |                                                                                 |                                       |  |
|                                                                                                  | extra informa  | atie zelf toe te voegen                                                                  |                                                                       |                                                                                 |                                       |  |
| Extra informatie:                                                                                |                |                                                                                          |                                                                       |                                                                                 |                                       |  |
| Extra informatie:                                                                                |                |                                                                                          |                                                                       |                                                                                 |                                       |  |
| Extra informatie:                                                                                |                |                                                                                          |                                                                       |                                                                                 |                                       |  |
| Extra informatie:                                                                                |                |                                                                                          |                                                                       |                                                                                 |                                       |  |
| Extra informatie:                                                                                | 3965 takens ov |                                                                                          |                                                                       |                                                                                 |                                       |  |
| Extra informatie:<br>Disclaimer:                                                                 | J965 takens ov | 14                                                                                       |                                                                       |                                                                                 |                                       |  |
| Extra Informatie:<br>Disclaimer:<br>GD ontvangt de gemeide geg<br>discipiéne. Meldingen in d't s |                | ner.<br>n de Monitor Verkens in opdracht van 1<br>it de directe melding van verdenkingen | net LTO/NVV en het ministerie va<br>van aangifteplichtige dierziekter | n EZ en gebruikt deze gegevens anonis<br>door de praktiserend dierenaris aan de | em voor de monitoring van<br>s NVWA.  |  |
| Extra informatie:<br>Disclaimer:<br>GD ontvangt de gemeide geg<br>dierziekten. Makingen in dt s  |                | ne<br>n de Monitor Varkens in opdracht van t<br>t de directe melding van verdenkingen    | set LTO/NVV en het ministerie va<br>van aangiteplichtige dierziekter  | n EZ en gebruikt deze gegevens anoni<br>door de praktiserend dierenants aan de  | iern voor de monitoring van<br>a NVWA |  |

|                | 23-03-2017                                            |                              |  |  |
|----------------|-------------------------------------------------------|------------------------------|--|--|
| Bedrijf        | UBN:                                                  |                              |  |  |
| DAP            |                                                       |                              |  |  |
| Dierenarts     | F. Bakker                                             |                              |  |  |
| Betreft        | Ongespeende biggen<br>Gespeende biggen<br>Zeugenberen |                              |  |  |
| Opvallende be  | elden die zijn vastgesteld in het k                   | ader van de Veekijker varken |  |  |
| Diercategorie: | Ongespeende biggen                                    |                              |  |  |
|                | Orgaansysteem                                         | Beeld                        |  |  |
|                | Maagdarmkanaal                                        | Diarree                      |  |  |
|                |                                                       |                              |  |  |
|                | Waarschijnlijkheidsdiagnose(s):                       | Drinkwater, Hygiëne          |  |  |

## 5. Afronden melding

Wilt u dat GD contact met u opneemt naar aanleiding van de melding? Vermeld dan uw telefoonnummer en eventuele opmerkingen onderin het scherm. Een dierenarts van de Veekijker neemt dan zo spoedig mogelijk contact met u op.

Eén keer per maand ontvangt uw praktijk een terugkoppelingsrapportage, waarin uw bevindingen worden gepresenteerd ten opzichte van de rest van Nederland.

### Stap 6. Bezoekverslag opvragen

Van elke melding voor een UBN wordt een bezoekverslag gemaakt, een overzichtelijk rapport met de bevindingen die u gemeld hebt. Dit overzicht kunt u indien gewenst meegeven aan uw veehouders.

i